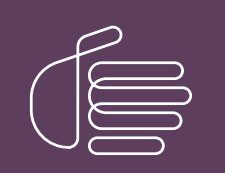

**PureConnect®** 

2023 R2

Generated:

30-May-2023

Content last updated:

03-June-2020

See Change Log for summary of changes.

# **GENESYS**

## **CIC Prompt Pack**

### **Technical Reference**

#### Abstract

Language and Prompt Packs are available for sites planning to localize CIC. This document describes how install and apply updates to CIC Prompt Packs.

For the latest version of this document, see the PureConnect Documentation Library at: http://help.genesys.com/pureconnect.

For copyright and trademark information, see https://help.genesys.com/pureconnect/desktop/copyright\_and\_trademark\_information.htm.

### **Table of Contents**

| Table of Contents                                                                     | 2 |
|---------------------------------------------------------------------------------------|---|
| Introduction to Prompt Pack                                                           | 3 |
| Supported languages                                                                   | 3 |
| IC Prompt Packs                                                                       | 3 |
| Licensing                                                                             | 3 |
| IC server requirements                                                                | 3 |
| Install a Prompt Pack                                                                 | 4 |
| Post-installation procedures                                                          | 5 |
| Specify Interaction Media Server call analysis language model                         | 5 |
| Interaction Feedback prompts for UK English, Australian, and New Zealand Prompt Packs | 5 |
| IC Prompt Pack Release and Patch Updates                                              | 6 |
| Apply Prompt Pack release and patch updates to the IC Server                          | 6 |
| Troubleshooting                                                                       | 7 |
| Current license does not contain Language/Prompt Pack feature                         | 7 |
| Change Log                                                                            | 8 |

### **Introduction to Prompt Pack**

#### Supported languages

For information on supported languages in CIC and the scope of localization for each language, see the *CIC Language Pack Technical Reference* at <a href="https://help.genesys.com/cic/mergedProjects/wh\_tr/mergedProjects/wh\_tr\_language\_pack/desktop/cic\_language\_packs.htm">https://help.genesys.com/cic/mergedProjects/wh\_tr/mergedProjects/wh\_tr\_language\_pack/desktop/cic\_language\_packs.htm</a>.

#### **IC Prompt Packs**

Starting with CIC 2019 R2, the CIC Prompt Pack and Language Pack installs for new CIC installations and updates for existing localized CIC systems are available on the 2019 R2 and later CIC Language Pack .iso file, downloadable from Product Downloads page <a href="https://help.genesys.com/pureconnect/secure/Downloads.aspx">https://help.genesys.com/pureconnect/secure/Downloads.aspx</a>

For CIC 2015 R1 through 2019 R1, the IC Prompt Pack and Language Pack installs for new CIC installations and updates for existing localized CIC systems are available on the CIC .iso file, downloadable from the Product Downloads page at <a href="https://help.genesys.com/pureconnect/secure/Downloads.aspx">https://help.genesys.com/pureconnect/secure/Downloads.aspx</a>.

#### Licensing

Make sure that your IC 4.0 Server license contains the Language Pack or Prompt Pack feature license(s) and that the license is downloaded to the IC Server prior to installing the Language or Prompt Pack.

The Prompt Pack Server will check for a valid IC 4.0 license containing the Language Pack or Prompt Pack feature license and will not run without it.

#### **IC server requirements**

For client workstation hardware and software requirements, see CIC System Requirements at <a href="https://help.genesys.com/cic/mergedProjects/wh\_tr/mergedProjects/wh\_tr\_installation\_and\_configuration/desktop/system\_requirements.htm">https://help.genesys.com/cic/mergedProjects/wh\_tr/mergedProjects/wh\_tr/mergedProjects/wh\_tr\_installation\_and\_configuration/desktop/system\_requirements.htm</a>.

For support purposes, we recommend a US English operating system on the CIC server.

### **Install a Prompt Pack**

Starting with 2019 R2, the CIC Language Pack and Prompt Pack installs for new CIC installations and updates for existing localized CIC systems are available on the CIC Language Pack .iso file. The separate Language Pack and Prompt pack .iso files are downloadable from the Product Downloads page at <a href="https://help.genesys.com/pureconnect/secure/Downloads.aspx">https://help.genesys.com/pureconnect/secure/Downloads.aspx</a>

For CIC 2015 R1 through 2019 R1, the CIC Prompt Pack and Language Pack installs are available on the CIC 2015 R1 and later .iso file, downloadable from the Product Downloads page at <a href="https://help.genesys.com/pureconnect/secure/Downloads.aspx">https://help.genesys.com/pureconnect/secure/Downloads.aspx</a> .

The installation instructions are similar whether you are installing a Prompt Pack as part of new installation or installing a new Prompt Pack on an existing installation.

**Note**: If you are installing a Prompt Pack as part of a new CIC installation, you must complete the CIC Server Installation before you install a Prompt Pack. For more information see the *PureConnect Installation and Configuration Guide* at <a href="https://help.genesys.com/cic/mergedProjects/wh\_tr/desktop/pdfs/Installation\_Configuration\_Guide.pdf">https://help.genesys.com/cic/mergedProjects/wh\_tr/desktop/pdfs/Installation\_Configuration\_Guide.pdf</a>.

To install a prompt pack:

- 1. Make sure that your IC Server license contains the Prompt Pack feature license and that the license is downloaded to the IC server prior to installing the prompt pack.
- If you have not already done so, download the CIC Language Pack .iso file from the Product Downloads page at <u>https://help.genesys.com/pureconnect/secure/Downloads.aspx</u>, copy it to a file server, and create a share as described in the *PureConnect Installation and Configuration Guide* at <u>https://help.genesys.com/cic/mergedProjects/wh\_tr/desktop/pdfs/Installation\_Configuration\_Guide.pdf</u>.
- 3. Run Install.exe from the \Installs directory on the Language Packs .iso share to launch the PureConnect Products utility on the CIC server. If other CIC components are installed on the CIC server, they are pre-selected.
- 4. Select the appropriate prompt pack install in the Language Packs tab, click the check box, and click Install.
- 5. If the following message appears, click **Fix Patch Cache** or **Cancel** to manually adjust the patch cache policy and run Install.exe again.

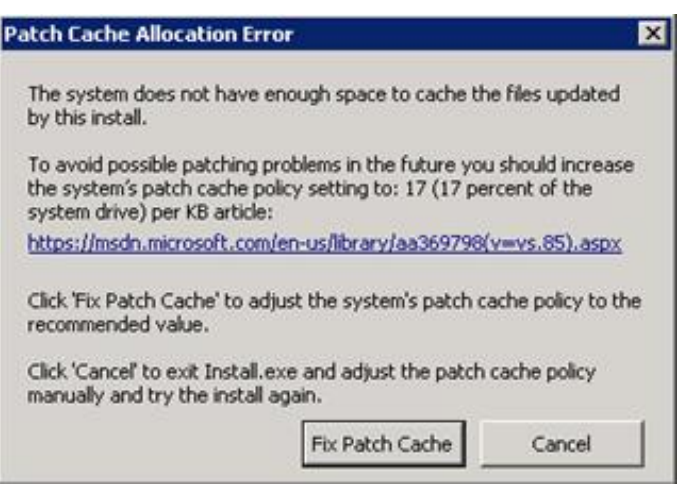

Patch Cache message

- 6. In the **Install Confirmation** dialog box, click OK to confirm the installation/update of the selected components. The Products utility proceeds to install/update the selected components.
- 7. The Prompt Pack install launches silently. It copies the localized prompt handlers to the CIC server and published them. You can view its progress in the **Installation Progress** window.
- 8. When the Prompt Pack install has completed, Install.exe indicates the installation was successful. Click OK.

### **Post-installation procedures**

After you have installed one or more Prompt Packs on the CIC server, perform the following procedures, if appropriate.

### Specify Interaction Media Server call analysis language model

Interaction Media Server analyzes speech when you use the call analysis feature that is configured through Interaction Administrator.As languages differ greatly in pronunciations, Interaction Media Server can use different language model files to ensure that its analysis is accurate.The speech model files for call analysis are language and region-dependent.

If you installed one or more non-US English language (IC Language Packs or Prompt Pack) and require call analysis for that language, you must set the Call Analysis Language server parameter in Interaction Administrator. For instructions, see "Specify Interaction Media Server call analysis language model" in the *Interaction Media Server Technical Reference* at <a href="https://help.genesys.com/cic/mergedProjects/wh\_tr/desktop/pdfs/media\_server\_tr.pdf">https://help.genesys.com/cic/mergedProjects/wh\_tr/desktop/pdfs/media\_server\_tr.pdf</a>.

# Interaction Feedback prompts for UK English, Australian, and New Zealand Prompt Packs

To implement this feature, Interaction Feedback and the UK English, Australian, and/or New Zealand Prompt Packs must be installed. For Interaction Feedback installation instructions, see the *Interaction Feedback Technical Reference* in the PureConnect Documentation Library for details.

Follow these instructions to manually import the UK English, Australian, and/or New Zealand Interaction Feedback prompts to the IC Business Manager Feedback module on the CIC server so that the prompts become available on all workstations with the Interaction Feedback Client access license:

- 1. On the CIC server, open the IC Business Manager.
- 2. Select the Interaction Feedback module.
- 3. Go to Tools > Manage Prompts.
- 4. The Feedback Prompt Management screen appears. Click on the Import button.
- 5. Navigate to the subfolder where the UK English, Australian, and/or New Zealand Interaction Feedback prompts are located, under \I3\IC\Resources\SurveyPrompts.
- 6. Select all the prompts and click Open.

### **IC Prompt Pack Release and Patch Updates**

Once the Prompt Pack(s) are installed, apply Prompt Pack release and patch updates using the same method you used to install the Prompt Pack.

### Apply Prompt Pack release and patch updates to the IC Server

- Download the Language Packs release or patch .iso file from from the Product Downloads page at <u>https://help.genesys.com/pureconnect/secure/Downloads.aspx</u>, copy it to a file server and create a share as described in the *PureConnect Installation and Configuration Guide* at <u>https://help.genesys.com/cic/mergedProjects/wh\_tr/desktop/pdfs/Installation\_Configuration\_Guide.pdf</u>.
- 2. Run Install.exe from the \Installs directory on the Language Packs .iso share to launch the PureConnect Products utility on the CIC server. If other CIC components are installed on the CIC Server, they are pre-selected.
- 3. Click Install.
- 4. In the Install Confirmation dialog box, click OK to confirm the installation/update of the Prompt Pack.

### Troubleshooting

### Current license does not contain Language/Prompt Pack feature

#### Problem

One of the following messages appears if the license does not contain the Language Pack or Prompt Pack feature license.

| W Australian English Prompts Setup                                                                                                    | ×                                                                                                 |   |
|----------------------------------------------------------------------------------------------------|---------------------------------------------------------------------------------------------------|---|
| The Australian English Prompts install could not be<br>The current license does not contain the<br>I3_FEATURE_LANGUAGE_EN_AU feature. Contac<br>Support for assistance. | e run.<br>ict ININ                                                                                |   |
| OK                                                                                                    |                                                                                                   | × |
| Your Australian English Prompts is not ye<br>Prompts Service Update cannot apply wi<br>Please provide the path to your license f                                        | et licensed. This Australian English<br>vithout validating your license file.<br>file to proceed. |   |
| Path to License File: D:\I3\IC\                                                                                                    | Browse                                                                                            |   |
|                                                                                                    |                                                                                                   |   |

#### Solution

CIC Language and Prompt Pack Server installs require a valid IC 4.0 Server license containing the Language and Prompt Pack feature license(s). The install checks for the license and will not run without it.

Make sure that your IC 4.0 Server license contains the Language Pack or Prompt Pack feature license(s) and that the IC Server license is downloaded to the IC Server and run the install again.

### Change Log

| Date              | Changes                                                                                                    |
|-------------------|----------------------------------------------------------------------------------------------------|
| 31-October-2012   | <ul> <li>Removed references to localized dial plans for Prompt Packs.</li> <li>Added new section "IC 2.4/3.0 to IC 4.0 migrations."</li> <li>Added new section "Specify Interaction Media Server call analysis language model".</li> <li>Updated the Introduction.</li> </ul>                                     |
| 04-September-2014 | Updated documentation to reflect changes required in the transition from version 4.0 SU# to CIC 2015 R1, such as updates to product version numbers, system requirements, installation procedures, references to Interactive Intelligence Product Information site URLs, and copyright and trademark information. |
| 16-September-2015 | Updated document for rebranding and installation changes in CIC 2016 R1.                                                                                                    |
| 06-October-2015   | Updated system requirements sections to refer to the IC Installation and Configuration Guide.                                                                                                    |
| 11-May-2018       | Rebranded from Interactive Intelligence to Genesys.                                                                                                    |
| 19-February-2019  | Updates to indicate separate CIC Language Pack Prompt Pack. Iso files.                                                                                                    |
| 13-June-2019      | Reorganized the content only, which included combining some topics and deleting others that just had an introductory sentence such as, "In this section".                                                                                                    |
| 22-July-2019      | Removed "CIC distribution model" content.                                                                                                    |
| 19-February-2020  | Replaced link to my.inin.com localization page with link to Language Pack TR.                                                                                                    |
| 29-April-2020     | Updated links from my.inin.com to new locations.                                                                                                    |
| 03-June-2020      | Removed "CIC 2.4/3.0 to CIC 2015 R1 and later migrations" from <u>Introduction to Prompt Pack</u> . Most, if not all, customers have already migrated from CIC 2.4/3.0 to a later release.                                                                                                    |

The following table lists the changes to the *CIC Prompt Pack Technical Reference* since its initial release.